# classroom 利用マニュアル

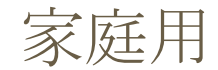

## classroom ストリームの使い方

連絡の確認をするときはストリームを使います。

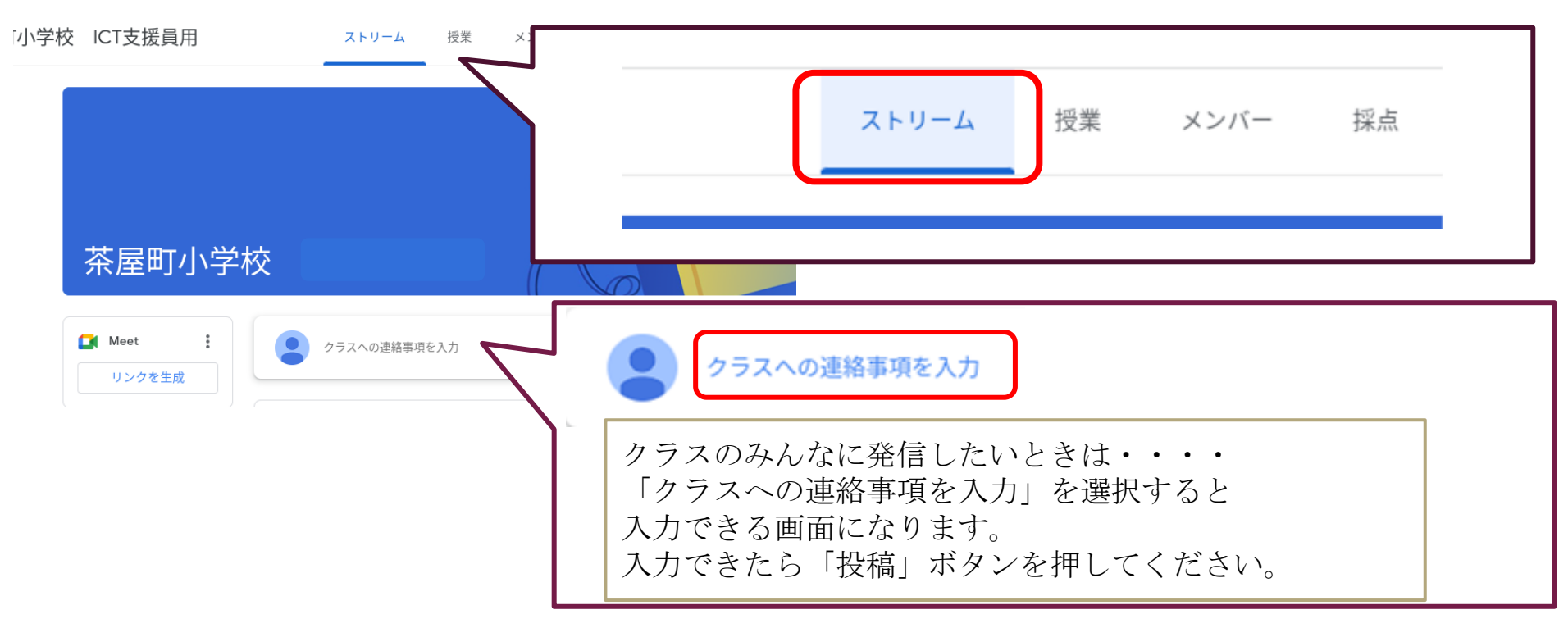

### classroom ストリームの使い方

ストリームにファイルをつけることもできます。

※classroomのメンバー全員が閲覧することができますのでご注意ください。

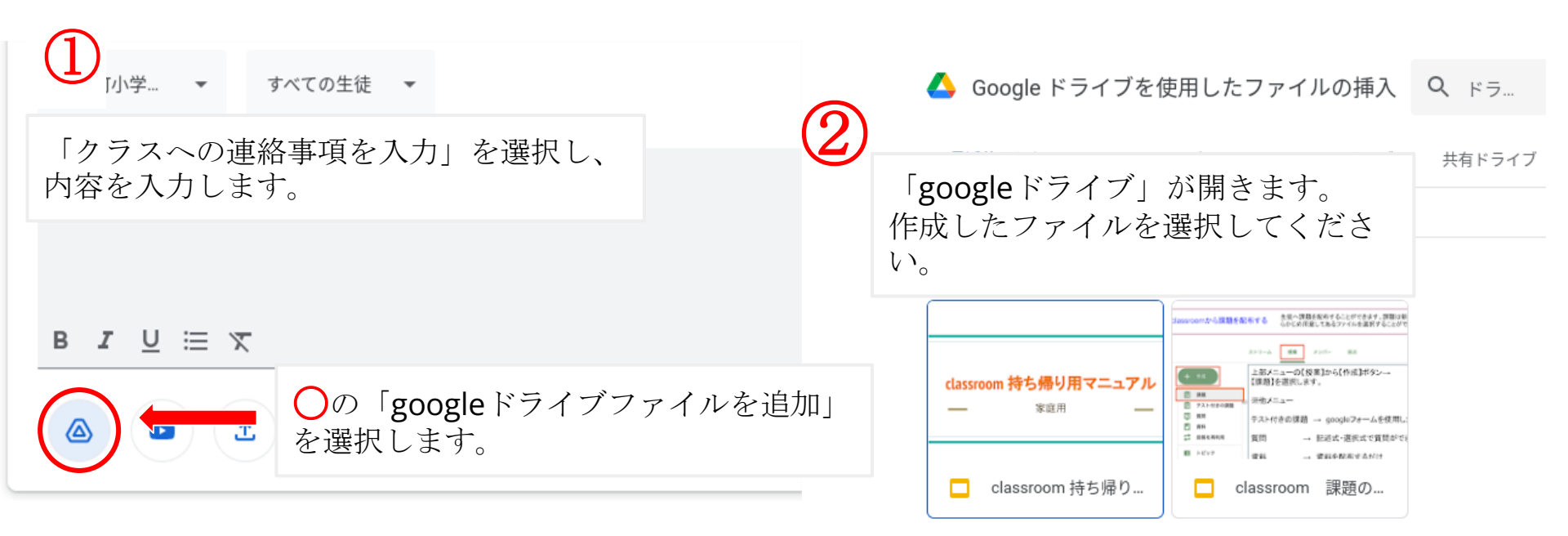

## classroom 課題の確認の仕方

#### 先生から出された宿題や課題は「授業」から確認することができます。

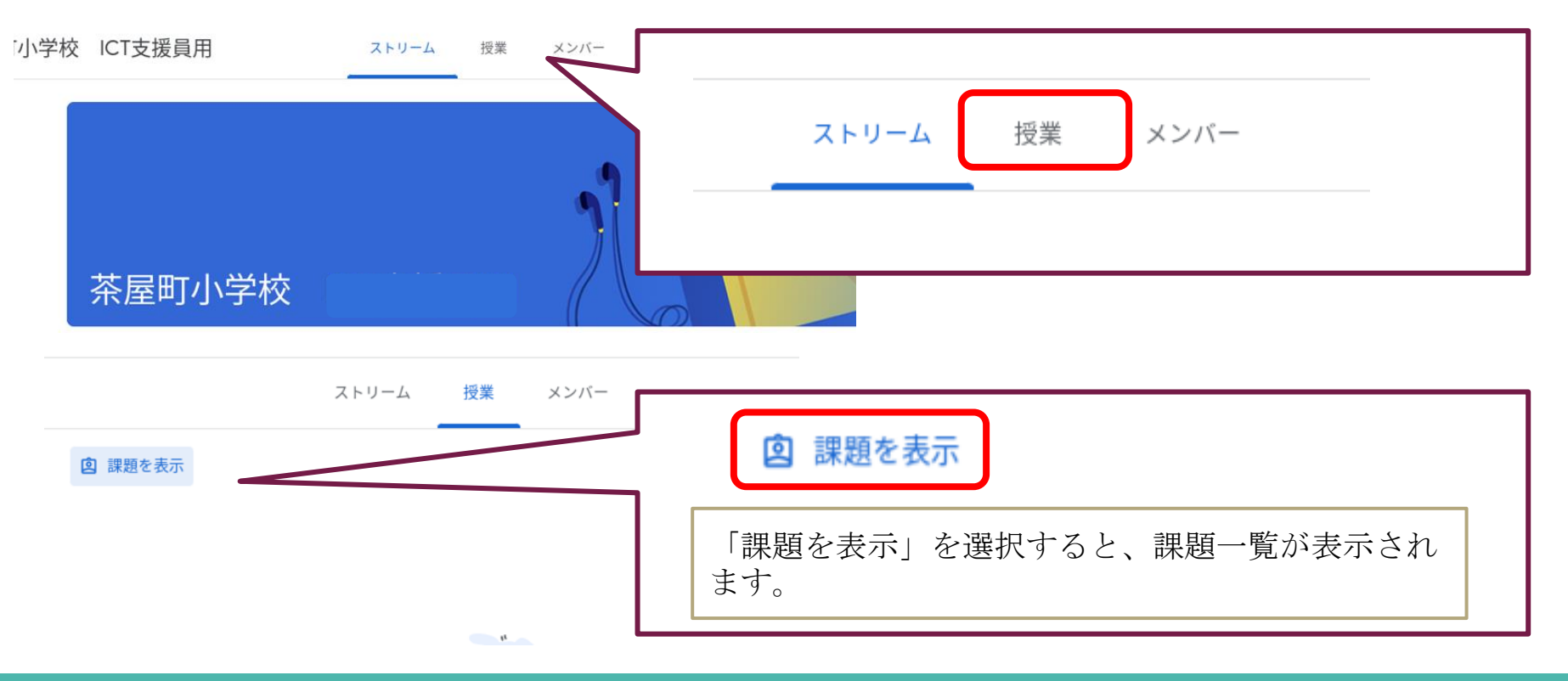

## classroom 課題の確認の仕方

#### 課題を割り当てられた児童の画面

| スト                                    | リーム 授業                   | メンバー           |                 |
|---------------------------------------|--------------------------|----------------|-----------------|
| ◎ 課題を表示                               |                          | 🚺 Google カレンダー | 🗋 クラスのドライブ フォルダ |
| 練習の課題1                                |                          |                | 期限なし            |
| 投稿日: 15:32                            |                          |                | 割り当て済み          |
| classroomを使用するこ                       | とに慣れるための課題です。            |                |                 |
| · · · · · · · · · · · · · · · · · · · | 習の課題その 1<br>oogle ドキュメント |                |                 |
| 課題を表示                                 |                          |                |                 |
| 課題は                                   | このよ                      | うに示さ           | れます。            |

#### 児童はこの画面から配布された課題 の提出を行います。

| あな | たの課題        | り当て済み                |
|----|-------------|----------------------|
|    | + 追加または作    | tiξ                  |
| ۵  | Google ドライブ |                      |
| Ð  | リンク         |                      |
| 0  | ファイル        | -                    |
| 新現 | 作成          |                      |
| Ð  | ドキュメント      |                      |
|    | スライド        | ) で質<br>た場合。<br>員に公開 |
|    | スプレッドシート    |                      |
|    | 図形描画        | は公開さ                 |